## AEDUCAR APP

## APP PARA AEDUCAR EN DISPOSITIVOS MÓVILES

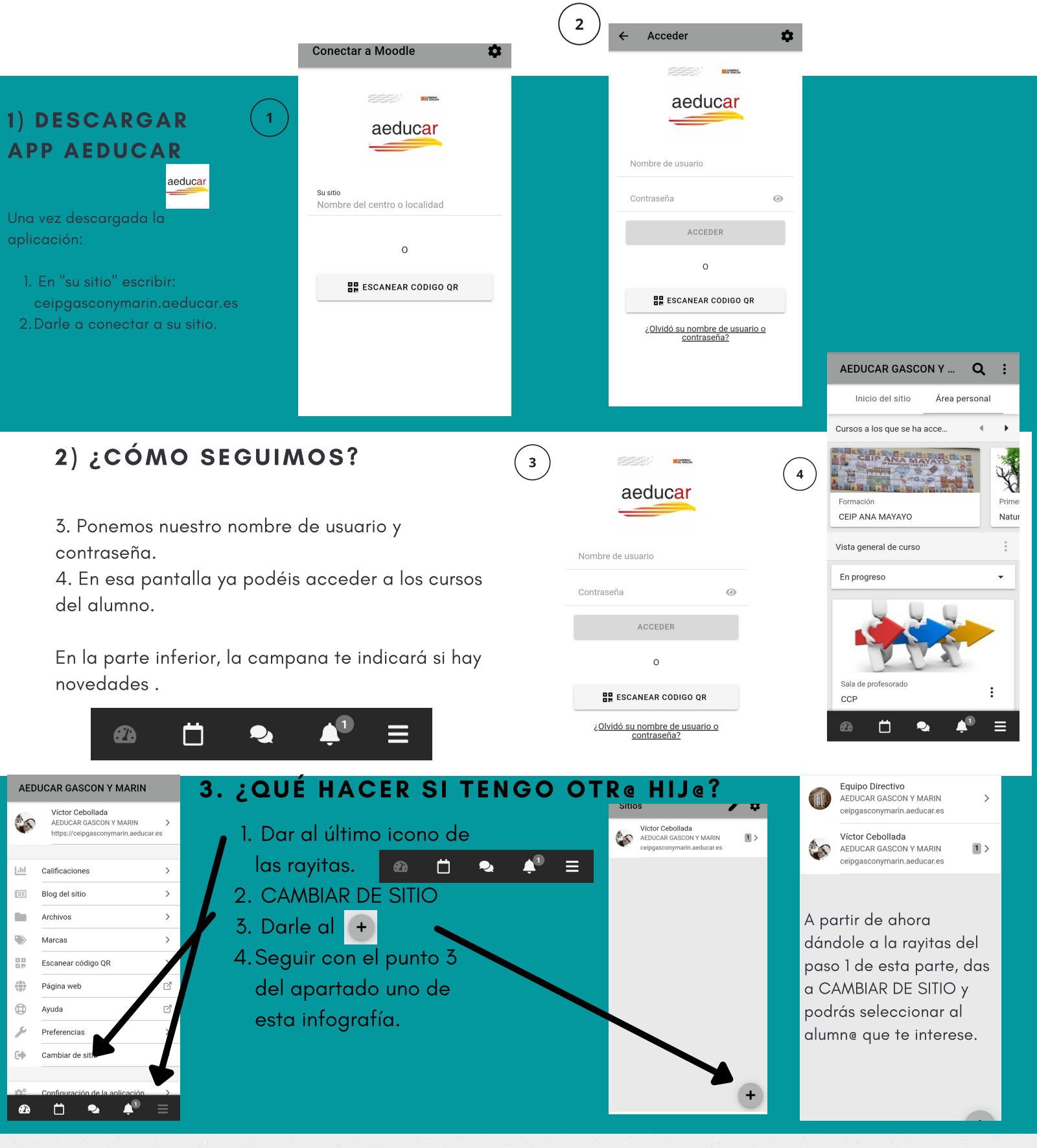

## 4)NOTIFICACIONES

En la campana recibiréis todas las notificaciones.

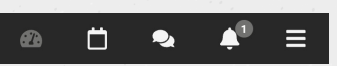

Una vez que le deis os saldrá una ventana con la información.

de incidencias Aeducar:

<u>aeducargm@gmail.com</u>

Para poderla ver por completo hay que

darle a

VISTA

vrin

Al darle a vista, se te abrirá otra pestaña con el navegador del dispositivo móvil para seguir el proceso y por ejemplo poder contestar al mensaje del profesor.

Desde la APP no se puede enviar mensajes, debes meterte a la web (puedas utilizar el navegador del móvil partiendo desde el último punto explicado)